## Expert**€mo**

## Einführung

In den folgenden Video-Animationen wird der Zugang und die WLAN-Konfiguration am Beispiel zweier WLAN-DSL-Router erläutert.

Schritte zur Konfiguration eines DSL-Routers:

- PC mit Router über Patchkabel verbinden (siehe nächste Seite)
- Ermittlung der IP-Adressen von PC und Router: Animation starten
- Web-Interface des Routers zur Konfiguration aufrufen: <u>Animation starten</u> oder folgen sie diesem Link: <u>http://service.avm.de/support/de/SKB/FRITZ-Box-7390</u>
- <u>IIIII.//Service.aviii.ue/Support/ue/SKB/FRITZ-B0X-7390</u>
   DSL Konfiguration ciper EDITZIPay: Animation starter
- DSL Konfiguration einer FRITZ!Box: <u>Animation starten</u>
  WLAN Beispielkonfiguration einer FRITZ!Box: <u>Animation starten</u>
- WLAN Beispielkonfiguration eines Netgear WLAN-DSL-Routers: <u>Animation</u> <u>starten</u>

| Febra!                  | FrinZ/Box                                     |                                               |              |
|-------------------------|-----------------------------------------------|-----------------------------------------------|--------------|
|                         |                                               |                                               |              |
| +Obersicht              | System                                        |                                               |              |
| + Annuffecter           | FIRTZ Day Los W. AN 1175, Ferman Version 2016 |                                               |              |
| +Teleforbuch            |                                               |                                               |              |
| + Online-Calleer        |                                               | Ansch                                         | Dese         |
| a Life Debelor          | @ DSL                                         | 16000 / 1004 kBitts                           | C LAN1       |
| + Medianakiterikle      | <ul> <li>IN, IN</li> </ul>                    | reschizer                                     | CAN2         |
| • Einstellungen         | < ne vevo                                     | aerbunden.                                    | e LANA       |
| • Einfehlungsassalalant | Internet und Telefonie                        |                                               |              |
|                         | e interne                                     | verbunden seit 1 Stunde 17 Minuten 2 Sekunden |              |
|                         | di Kinesen da Kinese                          | P-Advesse 212 42 23                           | POP 52       |
|                         | <ul> <li>Manaputrumner</li> </ul>             | 002987544                                     | registrier1  |
|                         |                                               |                                               | Although I H |
| 14                      | 10                                            |                                               |              |
| Sec. 1                  | 111                                           |                                               |              |
|                         | 1114                                          |                                               |              |